### Q: How can I configure my TV-IP300 (w) through the web-based configuration?

A: Open your web browser and type the IP address of the TV-IP300 in the address bar. The default IP address is 192.168.0.30.

### Q: What is the default IP address of my TV-IP300 (w)?

A: The default IP address is 192.168.0.30

#### Q: How can I view the TV-IP300 (w) remotely if it's behind a router or firewall?

- A: Each camera behind a firewall or router will need one port forwarded for the video streaming. The four default ports are:
  - 1. 80 (TCP) HTTP Port
  - 2. 8481 (TCP/UDP) Control Channel Port
  - 3. 8482 (TCP/UDP) Audio Channel Port
  - 4. 8483 (TCP/UDP) Video Channel Port

If you are installing multiple cameras you must change the port on the additional cameras.

Camera 1 is using the default ports. Camera 2 must use different ports. For example:

- 1. 81 (TCP) HTTP Port
- 2. 8491 (TCP/UDP) Control Channel Port
- 3. 8492 (TCP/UDP) Audio Channel Port
- 4. 8493 (TCP/UDP) Video Channel Port

You can change the ports on the camera on the System tab in the web-configuration page.

- **Step 1.** Open your web browser and type the IP address of the TV-IP300 (w) in the address bar. The default IP address is 192.168.0.30.
- Step 2. Click on "System Administration".

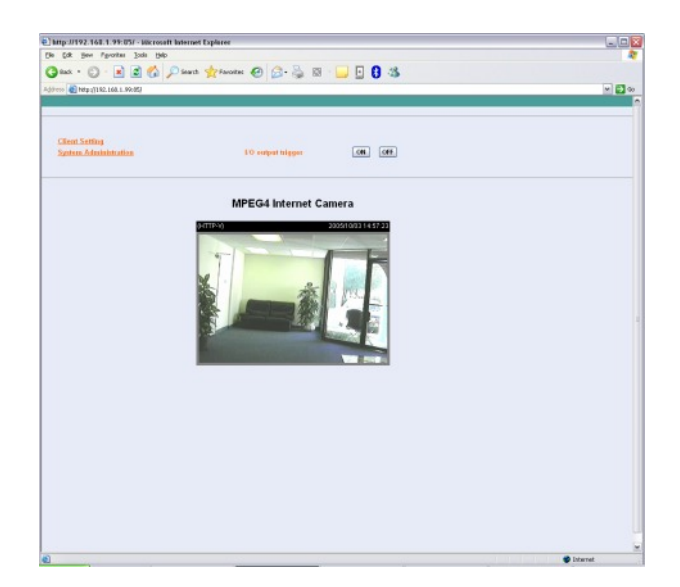

**Step 3.** Click on the "**System**" at the top of the page.

| Edit Yew Favorib | es Icols Help              | Exerctor 🙆 🔿 🖉 👘                                                                                                    |                             |     |
|------------------|----------------------------|----------------------------------------------------------------------------------------------------|-----------------------------|-----|
| ess              |                            | 10mm @ 0. @ 10                                                                                                    | <u> </u>                    | M 🗗 |
| stem Video Use   | ars DateTime Motion        | detection Application RS485                                                                                                    | port Information Tools Home |     |
|                  | Let SMTP account name      | transfract@alsoalistal.net                                                                                                    |                             |     |
|                  | 1st SMTP received          | and a second second sec |                             |     |
|                  | Recipient eneril address 1 | tendeet@skcelokal.eet                                                                                                    |                             |     |
|                  | SMTP (mail) senser 2       | meil trendanee com                                                                                                    |                             |     |
|                  | Ded SMTR assessed asses    | Intel Intelling and Court                                                                                                    |                             |     |
|                  | and SMTP account have      |                                                                                                    |                             |     |
|                  | Designed stand address 2   |                                                                                                    |                             |     |
|                  | Datum and a dates 2        |                                                                                                    |                             |     |
|                  | FTP                        |                                                                                                    |                             |     |
|                  | Local FTP server port      | 21                                                                                                    |                             |     |
|                  | lat FTP server             |                                                                                                    |                             |     |
|                  | 1st FTP user name          |                                                                                                    |                             |     |
|                  | 1st FTP research           |                                                                                                    |                             |     |
|                  | lat FTP remote folder      |                                                                                                    |                             |     |
|                  | Primary FTP pagetas        | shore                                                                                                    |                             |     |
|                  | 2nd FTP server             |                                                                                                    |                             |     |
|                  | 2nd FTP user name          |                                                                                                    |                             |     |
|                  | 2nd FTP persword           |                                                                                                    |                             |     |
|                  | 2nd FTP remote folder      |                                                                                                    |                             |     |
|                  | Secondary FTP passiv       | e mode                                                                                                    |                             |     |
|                  | HTTP                       |                                                                                                    |                             |     |
|                  | HTTP port                  | 85                                                                                                    |                             |     |
|                  | Streaming                  |                                                                                                    |                             |     |
|                  | Control channel port       | 8481                                                                                                    |                             |     |
|                  | Video channel port         | 8483                                                                                                    |                             |     |
|                  | Audio chanzel port         | 8482                                                                                                    |                             |     |
|                  | 🗌 Improve sudio quality    | in low bandwidth environment                                                                                                    |                             |     |
|                  | Save Cancel                |                                                                                                    |                             |     |
|                  |                            |                                                                                                    |                             |     |
|                  |                            |                                                                                                    | (mmmm)                      |     |

### **Q: How do I configure the camera to record motion?**

- A: Step 1. Open your web browser and type the IP address of the TV-IP300 (w) in the address bar. The default IP address is 192.168.0.30.
  - Step 2. Click on "System Configuration".

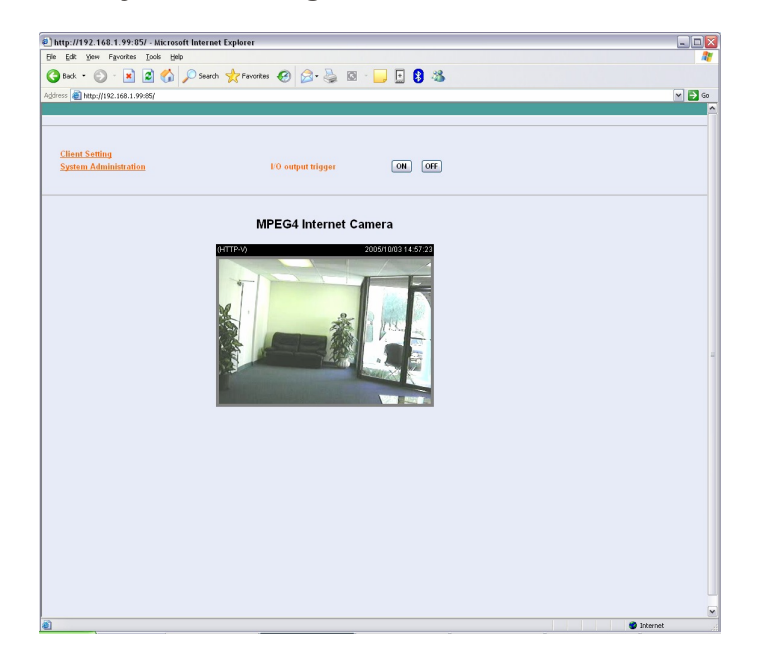

**Step 3.** Click on the "Motion Detection" link at the top of the page.

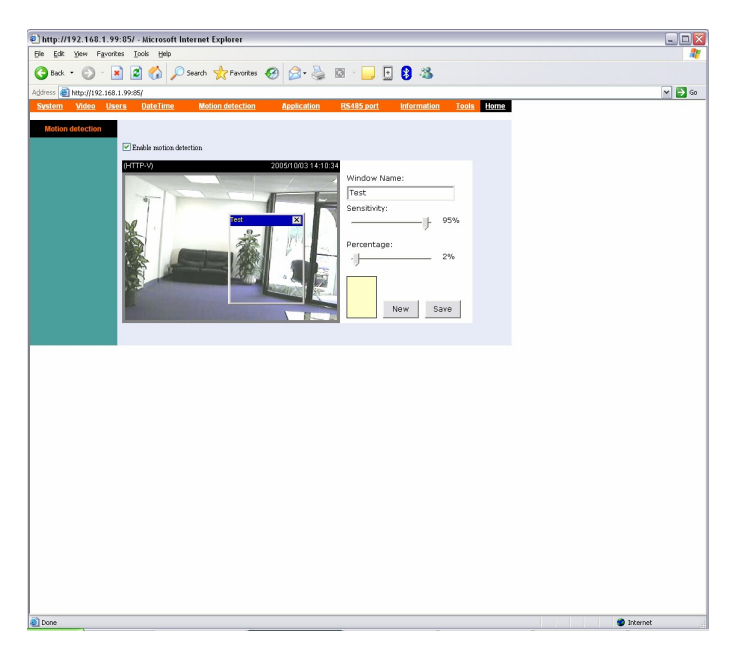

- Step 4. Place a check mark in "Enable motion detection" and click "Save".
- Step 5. Click on "New" to define a motion detection area.
- Step 6. Input a name in the "Window Name" field.
- **Step 7.** Change the dimensions of the motion detection area to meet your requirements by clicking and dragging the window.
- **Step 8.** Adjust the Sensitivity and Percentage values to meet your requirements.

Step 9. Click "Save".

Note: The Sensitivity rating determines the amount of motion in the created window to activate motion. Setting it too high or too low may result in unexpected results.

Note: The Percentage rating determines the amount of space in the window that has to have motion to activate motion detection.

Example: Sensitivity rating of 95% with a percentage of 2%. With these settings 2% of the window must meet the 95% sensitivity rating to active motion detection.

#### Q: How do I upgrade the firmware of my camera?

- A: Step 1. Start the IPView SP application by clicking on Start>All Programs> IPViewSP> I PViewSP.
  - Step 2. Click on "System Administration".

|                     | 1                 |
|---------------------|-------------------|
|                     | /                 |
| LINE-ON             |                   |
| Camera 1 Camera 2   | Camera 3 Camera 4 |
| Assign              | Manual Record     |
|                     | Start Record      |
| Disconnect          |                   |
| Disconnect<br>Erase | Stop Record       |

Step 3. Click "Tools".

| tem Setting<br>Record Setting<br>Email Setting<br>Scan Delay | Cam1 192.168.1.99 |        |        |
|--------------------------------------------------------------|-------------------|--------|--------|
| L OOIS<br>ut                                                 |                   | Update | Browse |
|                                                              |                   |        |        |
|                                                              |                   |        |        |
|                                                              |                   |        |        |
|                                                              |                   |        |        |
|                                                              |                   |        |        |
|                                                              |                   |        |        |
|                                                              |                   |        | Exit   |

Step 4. Click "Browse" and locate the firmware file and click open.

| Update firmwa                                       | ire         |           |   |          | ? 🗙                   |
|-----------------------------------------------------|-------------|-----------|---|----------|-----------------------|
| Look jn:                                            | TV-IP300w   | /(1.05)   | • | ← 🗈 💣 📰• |                       |
| My Recent<br>Documents<br>Desktop                   | 2 FLASH.BIN |           |   |          |                       |
| My Documents<br>My Computer<br>My Network<br>Places | File name:  | FLASH.BIN |   | <u> </u> | <u>Open</u><br>Cancel |

Step 5. Click "Update".

| System Setting      | -                                                                                   |
|---------------------|-------------------------------------------------------------------------------------|
|                     | Cam1 192.168.1.99                                                                   |
| Scan Delay<br>Tools | C:\Documents and<br>Settings\Joseph\Desktop\Firmware_TV-IP300W_1[1].05\TV-IP300W(1. |
|                     | Update Browse                                                                       |
|                     |                                                                                     |
|                     |                                                                                     |
|                     |                                                                                     |
|                     |                                                                                     |
|                     |                                                                                     |
|                     |                                                                                     |
|                     |                                                                                     |
|                     | Euð                                                                                 |

Q: Can my TV-IP300 (w) series camera use Power over Ethernet?

A: No, it does not support Power over Ethernet.

#### Q: How can I email snapshots based on motion from my camera?

- A: Step 1. Start the IPView Pro Program by going to Start>Programs>IPView Pro>IPView Pro.
  - Step 2. Click on the "System Configuration" button.

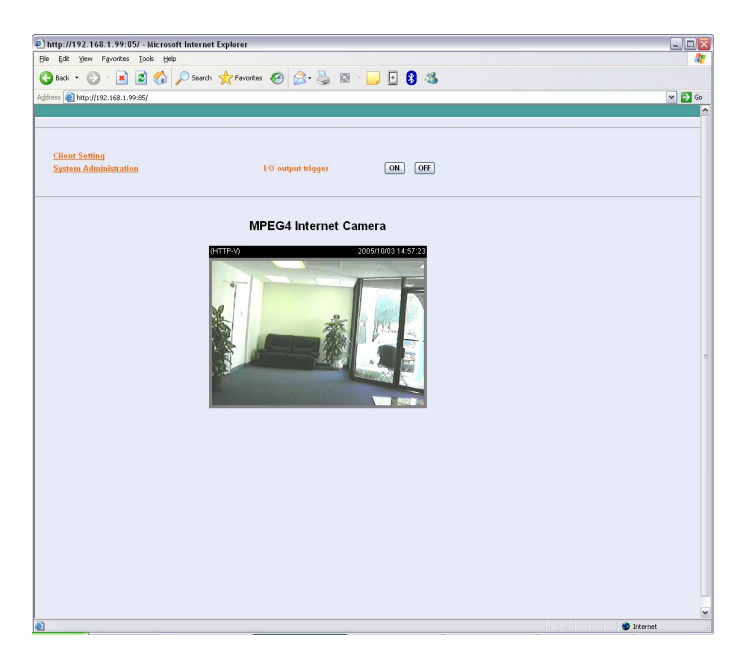

**Step 3.** Click on the System link at the top of the page. Fill in the SMTP section and click **"Save"**.

Note: The second SMTP server is a back up. It does not send emails to both addresses simultaneously. If the first one fails it will attempt to send the email out to the second account.

| e) http://192.168.1.99:85     | i/ - Microsoft Internet Explo | rer                                                   | _ 🗆 🛛  |
|-------------------------------|-------------------------------|-------------------------------------------------------|--------|
| Ele Edit Yew Favorites        | Tools Help                    |                                                       | AU     |
| 🕒 Back • 🐑 - 💌                | 😰 🚮 🔎 Search 👷                | avortes 🕢 🍰 🗟 - 🗔 🗗 🛐 🆓                               |        |
| Address A http://192.168.1.99 | 485/                          |                                                       | M 🛃 Go |
| System Video Users            | DateTime Motion de            | lection Application RS485 port Information Tools Home |        |
|                               | Host Name :                   |                                                       | •      |
|                               | User Name                     |                                                       |        |
|                               | Passand                       |                                                       |        |
| Maturatic                     |                               |                                                       |        |
|                               | SMIP<br>SMTR (mult) suggest 1 | onte dastela unhas con                                |        |
|                               | Lat SMTD assessed asses       | temp recipion years com                               |        |
|                               | Let SMTP second               | unmengeorgionaler.                                    |        |
|                               | Boriniest email address 1     | transbart/Bidrovisital and                            |        |
|                               | SMTP (mail) server 7          | mail transformer com                                  |        |
|                               | 2nd SMTP account name         |                                                       |        |
|                               | 2nd SMTP passened             |                                                       |        |
|                               | Recipient email address 2     |                                                       |        |
|                               | Return email address          |                                                       |        |
|                               | FTP                           |                                                       |        |
|                               | Local FTP server port         | 21                                                    |        |
|                               | let FTP server                |                                                       |        |
|                               | 1st FTP user name             |                                                       |        |
|                               | 1st FTP password              |                                                       |        |
|                               | 1st FTP remote folder         |                                                       |        |
|                               | Primary FTP passive me        | de                                                    |        |
|                               | 2nd FTP server                |                                                       |        |
|                               | 2nd FTP user name             |                                                       |        |
|                               | 2nd FTP password              |                                                       |        |
|                               | 2nd FTP remote folder         |                                                       |        |
|                               | Secondary FTP passive :       | node                                                  |        |
|                               | HTTP                          |                                                       |        |
|                               | HTTP port                     | 85                                                    |        |
|                               |                               |                                                       |        |
|                               | Streaming                     |                                                       |        |
|                               | Control channel port          | 8481                                                  |        |
|                               | Video channel port            | 8483                                                  | N      |

**Step 4.** Click on the "**Application**" link at the top of the page and place a check mark in "**Send** snapshot image by email" next to the Motion detection section then click "**Save**".

| http://192.168.1.99:85/ - Microsoft Internet Explorer                                      |            |
|--------------------------------------------------------------------------------------------|------------|
| Edit View Figworites Iools Help                                                            |            |
| ) Back + 🜍 - 💌 🖉 🏠 🔎 Search 🧙 Favorites 🤣 🔗 - 🌺 🖾 - 🛄 🛃 🦓                                  |            |
| iress 👜 http://192.168.1.99x85/                                                            | M 🔁        |
| vistem Video Users DateTime Motion detection Application R5485 port Information Tools Home |            |
| Application                                                                                |            |
| I/D Input Trigger                                                                          |            |
| Tragger I/O output                                                                         |            |
| Sendim Jernen 5                                                                            |            |
| The last much share to 1970 more                                                           |            |
| Service Internal 1                                                                         |            |
| Data Dia Mana                                                                              |            |
| Andre a de atuales - Parto                                                                 |            |
| Motion Detection                                                                           |            |
| Send snapshot image by small                                                               |            |
| Upload anagohot image to FTP server                                                        |            |
| Base File Name 311.2cam                                                                    |            |
| Scheduling Upload Time schedula                                                            |            |
| Upload image to FTP conver                                                                 |            |
| OAluays                                                                                    |            |
| ⊙ Schedule                                                                                 |            |
| Day : Sun Mon Tue Wed The Sat                                                              |            |
| Time Period : Start : [01.05.01 [hhmm.se]                                                  |            |
| Stop : [00.00.00 [hhmm.ss]]                                                                |            |
|                                                                                            |            |
| I me merval A seconds                                                                      |            |
| File: Onesente                                                                             |            |
| DetaTions Suffice                                                                          |            |
| Manual Uoload Mazal operation                                                              |            |
|                                                                                            |            |
| Upload image to FTP enver                                                                  |            |
| Base File Name : Voino                                                                     |            |
| Par: Overwrite                                                                             |            |
|                                                                                            |            |
| Save Canel                                                                                 |            |
| one                                                                                        | 🔮 Internet |

Q: How do I configure my TV-IP300 (w) series cameras to upload snapshots to an FTP server?

- A: Step 1. Open your web browser and type the IP address of the TV-IP300 (w) in the address bar. The default IP address is 192.168.0.30.
  - Step 2. Click on "System Administration".

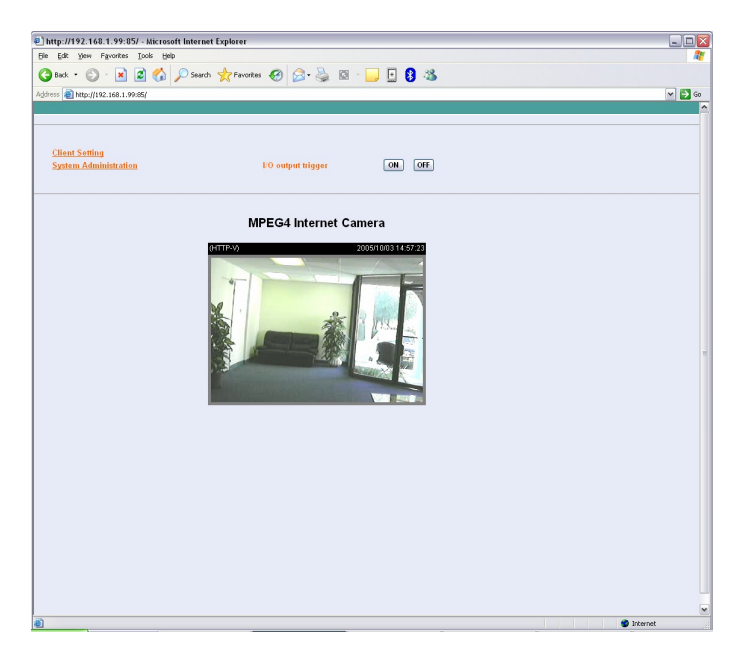

**Step 3.** Click on **"System"** link at the top of the page. Fill in the FTP section and then click **"Save"**.

| http://192.168.1.99:   | 85/ - Microsoft Internet Exp | orer                           |                        |          |
|------------------------|------------------------------|--------------------------------|------------------------|----------|
| Edit Yew Favorite      | s Iools Help                 |                                | <b>-</b> • •           |          |
| ) Back • 🐑 · 💌         | ] 📓 🎧 🔑 Search 🧙             | Favorites 🚱 🔯 🍓 🔛 🔛            | 🕒 😆 🥸                  |          |
| ess 🗃 http://192.168.1 | .99:85/                      |                                |                        | × 🖻      |
| <u>stem Video Use</u>  | rs DateTime Motion o         | etection Application RS485 por | Information Tools Home |          |
|                        | SWITP (this) pervet 1        | temp recipion yano com         |                        |          |
|                        | 1st SMTP account name        | trendset@sboglobal.set         |                        |          |
|                        | 1st SMTP password            |                                |                        |          |
|                        | Recipient email address 1    | trendart@sbcglobal.art         |                        |          |
|                        | SMTP (mail) server 2         | mail trendware.com             |                        |          |
|                        | 2nd SMTP account name        |                                |                        |          |
|                        | 2nd SMTP password            |                                |                        |          |
|                        | Recipient email address 2    |                                |                        |          |
|                        | Return email address         |                                |                        |          |
|                        | FTP                          |                                |                        |          |
|                        | Local FTP server port        | 21                             |                        |          |
|                        | let FTP server               | whatever.com                   |                        |          |
|                        | lot FTP user name            | test                           |                        |          |
|                        | 1st FTP password             | •••••                          |                        |          |
|                        | 1st FTP remote folder        | Rest                           |                        |          |
|                        | 🗌 Primary FTP passive r      | sode                           |                        |          |
|                        | 2nd FTP server               |                                |                        |          |
|                        | 2nd FTP user name            |                                |                        |          |
|                        | 2nd FTP password             |                                |                        |          |
|                        | 2nd FTP remote folder        |                                |                        |          |
|                        | 🔲 Secondary FTP passiv       | mode                           |                        |          |
|                        | HITP                         |                                |                        |          |
|                        | HTTP port                    | 85                             |                        |          |
|                        |                              |                                |                        |          |
|                        | Streaming                    |                                |                        |          |
|                        | Control channel port         | 8481                           |                        |          |
|                        | Video channel port           | 8483                           |                        |          |
|                        | Audio channel port           | 8482                           |                        |          |
|                        | 🗌 Insperve audio quality     | in low bandwidth environment   |                        |          |
|                        | Save Cancel                  |                                |                        |          |
|                        |                              |                                |                        |          |
|                        |                              |                                |                        |          |
| e                      |                              |                                |                        | Internet |

**Step 4.** Click on the "**Application**" link at the top of the page. You can configure an FTP upload on Motion Detection, on a Schedule or Manually. After you have configured the settings click "**Save**".

| Proc Mark Source       Provides       Provides                                                                                                    | http://192.168.1.99:85/ - Microsoft Internet Explorer                                                                                                    |        |
|----------------------------------------------------------------------------------------------------|----------------------------------------------------------------------------------------------------|--------|
| Image: Source of the set of the set | Bie Edit View Figvorites Iools Help                                                                                                    | 2      |
| Sectors       Version       Version                                                                                                    | 🔾 Back + 🕤 - 💌 🖉 🏠 🔎 Search 👷 Favorites 🛷 🔗 - 🌺 🖾 - 📴 🖪 🦓                                                                                                    |        |
| System         Media         Data // mail         Media         Media                                                                                                    | Address 🗿 http://192.168.1.99.65/                                                                                                    | M 🔁 Go |
| LCD hyped Trigger         ICD hyped Trigger         Setting trigger 100 erg/st         Setting trigger regularity trigger 100 erg/st         Base På hore         Setting trigger 100 erg/st         Setting trigger 100 erg/st         Seting trigger                                                                                                    | System Video Users DateTime Motion detection Application RS485 port Information Tools                                                                                                    | Home   |
| Ward opening       Ward opening                                                                                                    | Polonic Volume Volume     Volume Volume     Volume Volume Volume     Volume Volume Volume     Volume Volume Volume     Volume Volume Volume Volume     Volume Volume Volume Volume     Volume Volume Volume Volume Volume     Volume Volume Vol                                                                                                    | Bane   |
|                                                                                                    | The Petch     State: (01550)     [bhanasd]       State: (01500)     [bhanasd]       Taxe bitmal     [concole]       Beer Faithers : (vide)       Pit     Overrise       Patter Staffs   Monand typical maps in FTF answer Baser Risk Name: (vide) Fai: Overrise faits Fai: Overrise faits Fai: Overrise faits Fai: Overrise faits Fait: Overrise faits Fait: Overrise fait: Overrise faits Fait: Overrise faits Fait: Overrise fait: Overrise faits Fait: Overrise fait: Overrise faits Fait: Overrise fait: Overrise faits Fait: Overrise fait: Overrise fait: Overrise fait: Overrise faits Fait: Overrise fait: Overrise fait: Overrise fait: Overrise fait: Overrise fait: Overrise fait: Overrise fait: Overrise fait: Overrise fait: Overrise fait: Overrise fait: Overrise fait: Overrise fait: Overrise fait: Overrise fait: | ,<br>v |

### Q: How do I view the TV-IP300 (w) image using IPView Pro?

- A: Step 1. Start the IPView SP Program by going to Start>Programs>IPView SP>IPView SP
  - Step 2. Click on "Camera 1".

| Empty                                  | 1                 |
|----------------------------------------|-------------------|
|                                        |                   |
| Camera 1 Camera 2                      | Camera 3 Camera 4 |
| Camera 1 Camera 2                      | Camera 3 Camera 4 |
| Camera 1 Camera 2 Assign Connect Erase | Camera 3 Camera 4 |

**Step 3.** Enter the IP address, port and protocol. Also enter in the username and password if you have assigned one to the camera. Click **"Add"**.

| 🖏 Assign IP to camer | ra  | X      |
|----------------------|-----|--------|
| IP Address:          |     | Port:  |
| 192.168.1.99         |     | 85     |
| Protocol:            |     |        |
| TCP                  | -   |        |
| User Name:<br>admin  |     |        |
| Password:            |     |        |
| ****                 |     |        |
| Browse               | Add | Cancel |

Note: You can also add the camera by clicking on browse. Highlight the camera and click on "Add".

| lame             | IP Address   | MAC Address       |  |
|------------------|--------------|-------------------|--|
| 231x7-CLVN-0104c | 192.168.1.99 | 00.03.1b.03.81.e2 |  |
|                  |              |                   |  |
|                  |              |                   |  |
|                  |              |                   |  |
|                  |              |                   |  |
|                  |              |                   |  |
|                  |              |                   |  |
|                  |              |                   |  |
|                  |              |                   |  |

#### Q: Which web browsers will allow me to view the video from a TV-IP300 (w)?

A: Internet Explorer 5.0 and above.

#### **Requirements**

Memory Size:128M (256 Recommended) Pentium III, 450 MHz or above VGA card resolution: 800 x 600 or above

#### Q: How do I add user accounts to my TV-IP300 (w)?

- A: Step 1. Open your web browser and type the IP address of the TV-IP300 (w) in the address bar. The default IP address is 192.168.0.30.
  - Step 2. Click on "System Administration".

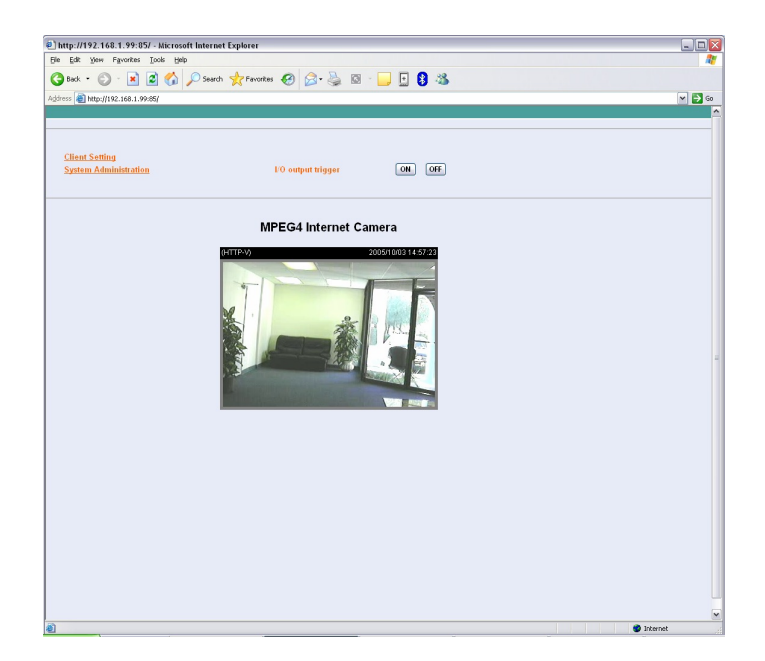

**Step 3.** Click on the "**Users**" link at the top of the page.

| p://192.168.1.99:85/ - Microsoft Int | ernet Explorer       |                                      |      | -   |
|--------------------------------------|----------------------|--------------------------------------|------|-----|
| far Ben Ukouse Toos Deb              | a denne O (          |                                      |      |     |
|                                      | eardi Miravoress 🐑 🖇 | 5- G M - 🗖 🖸 🕡 👁                     |      |     |
| m Video Users DateTime               | Motion detection App | ication RS485 pert Information Teols | Home | × 1 |
|                                      |                      |                                      | _    |     |
| Users                                |                      | ()                                   |      |     |
| And User User Name                   |                      | (ABL)                                |      |     |
| User Password                        |                      |                                      |      |     |
| D10 Output Ca                        | lotte                |                                      |      |     |
| Upload image t                       | to FTP server        |                                      |      |     |
| Delete User                          | Ener w               | Delete                               |      |     |
|                                      |                      |                                      |      |     |
|                                      |                      |                                      |      |     |
|                                      |                      |                                      |      |     |
|                                      |                      |                                      |      |     |
|                                      |                      |                                      |      |     |
|                                      |                      |                                      |      |     |
|                                      |                      |                                      |      |     |
|                                      |                      |                                      |      |     |
|                                      |                      |                                      |      |     |
|                                      |                      |                                      |      |     |
|                                      |                      |                                      |      |     |
|                                      |                      |                                      |      |     |
|                                      |                      |                                      |      |     |
|                                      |                      |                                      |      |     |
|                                      |                      |                                      |      |     |
|                                      |                      |                                      |      |     |
|                                      |                      |                                      |      |     |
|                                      |                      |                                      |      |     |
|                                      |                      |                                      |      |     |
|                                      |                      |                                      |      |     |
|                                      |                      |                                      |      |     |
|                                      |                      |                                      |      |     |
|                                      |                      |                                      |      |     |

Step 4. Enter the desired username and password in the corresponding fields and click "Add".

### Q: How do I reset my TV-IP300 (w) back to factory defaults?

A: Step 1. Locate the reset button on the back of the unit.

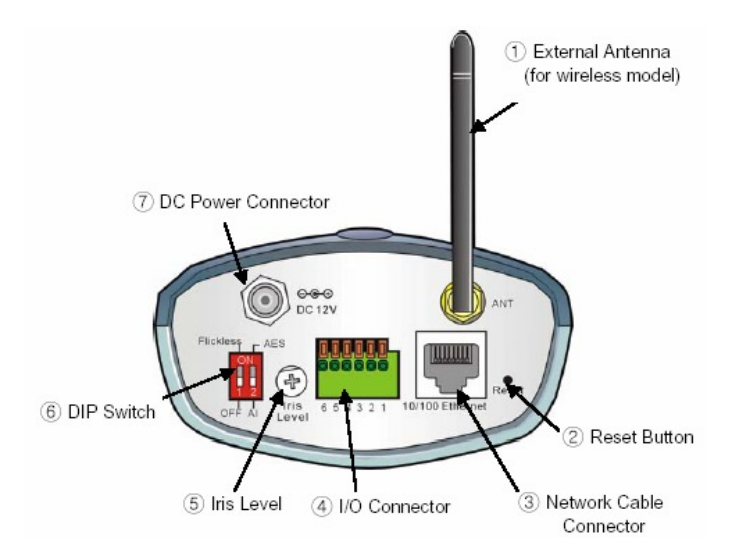

- **Step 2.** Disconnect the power supply.
- **Step 3.** Press and hold in the reset button.
- Step 4. While holding in the reset button; reconnect the power supply.
- **Step 5.** Continue to hold in the reset button for approximately 10 seconds to restore the default settings.

### Q: What do the LED's on the front of the camera mean?

#### A: LED (1) Link light.

Steady Red light shows a good connection. The light will flash when sending or receiving data.

#### LED (2) Power light.

Steady Blue light confirms that the camera is powered on.

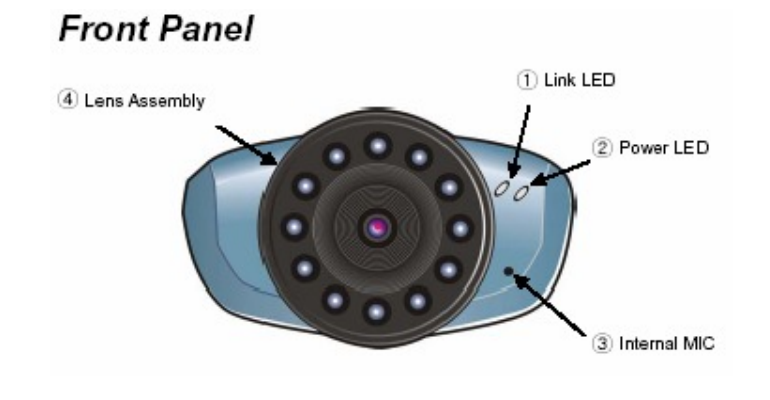

### Q: How do I set a password on my TV-IP300 (w)?

- A: Step 1. Open your web browser and type the IP address of the TV-IP300 (w) in the address bar. The default IP address is 192.168.0.30.
  - Step 2. Click on "System Administration".

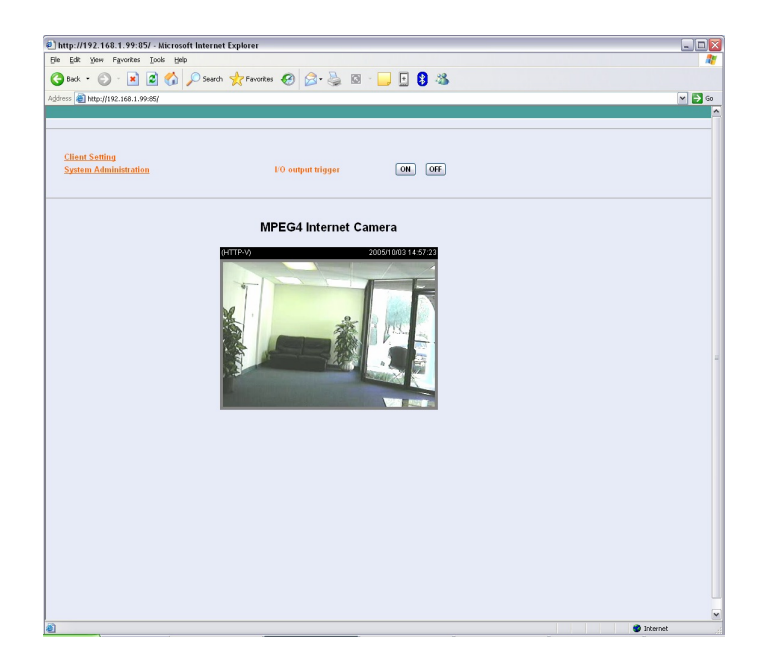

Step 3. Click on the "System" link on the top of the screen.

| http://192.168.1.99:85/ - Microsoft Internet Explorer                                     |     |
|-------------------------------------------------------------------------------------------|-----|
| e Edit View Figvorites Iools Help                                                         |     |
| 🕽 back = 🜍 - 😠 😰 🏠 🔎 Search 🧙 Pavontes 🚱 🚔 🦓 🖄 - 📴 🖪 🖏                                    |     |
| ldress 🕘 http://192.168.1.99:85/                                                          | V 🔁 |
| Aystem Video Users DateTime Motion-detection Application RS485-port Information Tools Hom | e   |
| Station                                                                                   |     |
|                                                                                           |     |
| Camera Name ///PD/4 Internet Camera                                                       |     |
| Location                                                                                  |     |
| Admin Admin Password :                                                                    |     |
| Confirms Password                                                                         |     |
| TR Address series his DM/TR Committee 10                                                  |     |
| D Annians asign by Dirici Serversite I                                                    |     |
| IP Address 192.168.1.99                                                                   |     |
| Suburt Mask : 255 255 255 0                                                               |     |
| Default Gateway 192.168.1.239                                                             |     |
| 1000 O Builds O Divide                                                                    |     |
|                                                                                           |     |
| UNS IF Address 11 19218811245                                                             |     |
| 2: 208.57.0.11                                                                            |     |
| Dymamic DNS O Enable O Disable                                                            |     |
| Service Provider : DynDNS.org(Dynamic) M                                                  |     |
| Host Name                                                                                 |     |
|                                                                                           |     |
| User Juline :                                                                             |     |
| Password :                                                                                |     |
| Network SMTP                                                                              |     |
| SMTP (mail) server 1 smtp sloglobal yuhoo com                                             |     |
| lst SMTP account name trendnet@sboglobal.net                                              |     |
| 1st SMTP password                                                                         |     |
| Recipient email address 1 trendset@sbcglobal.set                                          |     |
| SMTP (mail) server 2 mail tendware.com                                                    |     |
| 2nd SMTP account name                                                                     |     |
| 2nd SMTP password                                                                         |     |
| Recipient email address 2                                                                 |     |
| Return email address                                                                      |     |

**Step 4** Enter a password into the admin password field then retype it to confirm it. Click **"Save"**.